# Quantum Automation Series Network Option Module for LonWorks

840 USE 109 00 Version 3.0

# **Table of Contents**

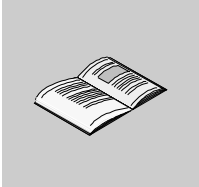

|           | About the Book                                                                                                    | 5                                             |
|-----------|----------------------------------------------------------------------------------------------------|-----------------------------------------------|
| Chapter 1 | Description of NOL Module                                                                                                    | . 7<br>. 8<br>. 9<br>11<br>. 12<br>. 14       |
| Chapter 2 | Hardware Installation         At a Glance         Proper Configuration and Mounting of an NOL Module in a LonWorks Network         Mounting NOL Module in Backplane.         Cable Connections         Power Up and Power Down         Module Status | <b>17</b><br>17<br>18<br>19<br>20<br>21<br>22 |
| Chapter 3 | Software Configuration         At a Glance         Overview of Configuration Process         DX Loadable Function Blocks         Using Modsoft or Concept for I/O Mapping         Installing NOL Configuration Tool                                  | 23<br>23<br>24<br>29<br>31<br>34              |
| Chapter 4 | Maintenance         At a Glance         Wink Error Code Identification.         Removing and Replacing the Module         Upgrading Firmware in the Module         When to Use Reset and Service Buttons                                             | 37<br>37<br>38<br>39<br>40<br>41              |

| Appendices | <b>43</b> At a Glance                                                     |
|------------|---------------------------------------------------------------------------|
| Appendix A | Specifications.45At a Glance45General Specifications.46Agency Approvals47 |
| Index      |                                                                           |

# About the Book

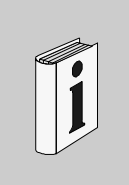

#### At a Glance

| Document Scope | This manual covers the installation, operation, and maintenance of the Quantum Automation Series Network Option Module for LonWorks® (NOL). The NOL module provides connectivity between a Medican Quantum controller and a control network |
|----------------|----------------------------------------------------------------------------------------------------|
|                | based on Echelon's LonWorks® technology. This manual does not include a comprehensive discussion of LonWorks® or of the Quantum Automation Series                                                                                           |
|                | Programmable Logic Control family. Refer to documentation from Echelon® Corporation to learn more about LonWorks® technology. For information on the                                                                                        |
|                | Quantum products, see the section below on related documentation.                                                                                                    |

# Validity Note This is the second version of this manual. It is a guide to the application of the Quantum NOL module as an interface between Quantum controllers and a LonWorks network.

#### Related Documents

| Title of Documentation                                         | Reference Number |
|----------------------------------------------------------------|------------------|
| Modicon TSX Quantum Automation Series Hardware Reference Guide | 840 USE 100 00   |
| Modicon Ladder Logic Block Library User Guide                  | 840 USE 101 00   |
| Modicon ModLink User Guide                                     | 890 USE 129 00   |
| Modicon ModLink User Guide                                     | 890 USE 129 00   |
| Modicon Programmer User Guide                                  | 890 USE 129 00   |
| Modbus Protocol Reference Guide                                | PI-MBUS-300      |
| Concept User Manual                                            | 372 SPU 440 01   |

| Product Related<br>Warnings |                                                                                                  |
|-----------------------------|--------------------------------------------------------------------------------------------------|
| User Comments               | We welcome your comments about this document. You can reach us by e-mail at TECHCOMM@modicon.com |

# **Description of NOL Module**

# 1

#### At a Glance Purpose This chapter gives a functional description of the NOL module. In addition, there are discussions on performance and interaction with applications, and connectors and indicators. Finally, tips and cautions for the startup phase. What's in this This chapter contains the following topics: Chapter? Topic Page **Description and Performance Factors** 8 Connectors and Push-buttons 9 Front Panel Illustration 11 LED Indicators 12 Before You Begin 14

# **Description and Performance Factors**

| Functional<br>Description                               | The NOL module provides connectivity between a Modicon Quantum controller and a control network based on Echelon's LonWorks® technology. Some of the features are:                                                                                                    |
|---------------------------------------------------------|----------------------------------------------------------------------------------------------------|
|                                                         | <ul> <li>module operates as a fully-functional node on a LonWorks network</li> <li>can operate as a passive or active participant on a LonWorks network</li> <li>conforms to requirements of LonMark Interoperability Guidelines, Version 3.0, including conformance to guidelines for layers 1 - 7 of the ISO/OSI reference model.</li> <li>supports up to 240 SNVTs with up to 31 bytes per SNVT</li> <li>supports user-defined network variables (CNVTs)</li> <li>compatible with Quantum Automation Series controllers, communicates to controller across backplane</li> <li>multiple modules can operate on local or remote Quantum backplanes using standard I/O mapping techniques</li> <li>uses 3150 Neuron Chip</li> </ul> |
| NOL<br>Performance and<br>Effect on Your<br>Application | The data throughput of the NOL module depends on a number of factors.<br>Performance depends on the number of network variables that have been<br>configured. The LonWorks network traffic will also affect the NOL module<br>throughput. When you are designing applications you must consider this factor as it<br>relates to scan times and required update rates for the contacts and registers used<br>in the ladder logic program.                                                                                                    |

#### **Connectors and Push-buttons**

#### RS-232 Configuration Port

This is a 9 pin, D-shell, female, RS-232 compatible serial port wired in a 3 wire DTE configuration; see the following table. Data transmit, data receive, and signal ground are supported; no hardware handshake signals are presented. The port is configured at a fixed rate of 9600 baud, 8 data bits, 1 stop bit, and no parity. This port is used to download configuration and new firmware to the module. It can be direct connected to the communications port of a PC with a cable which swaps transmit and receive signals. The port supports the XMODEM protocol along with an ASCII terminal based command processor for configuration of downloads to the module. Modbus cables make a suitable connection between a PC serial port and the Configuration port on a NOL module. The following ModBus cables are available: 990 NAA 263 20, 990 NAA 263 50.

| Pin Number | Signal              | Pin Number | Signal |
|------------|---------------------|------------|--------|
| 1          | N/C (not connected) | 6          | N/C    |
| 2          | RXD receive data    | 7          | N/C    |
| 3          | TXD transmit data   | 8          | N/C    |
| 4          | N/C                 | 9          | N/C    |
| 5          | signal ground       |            |        |

# LonWorks<br/>Communications<br/>PortsThe Primary and Auxiliary ports are wired in parallel for flexibility. They are both<br/>standard interfaces to LonWorks networks. Wiring polarity concerns are minimized<br/>due to the polarity insensitivity of the twisted pair LonWorks transceivers.<br/>Primary LonWorks Communications Port This is the primary interface for wiring into<br/>a LonWorks network. The connector is a two position 5.08 mm screw terminal.<br/>Auxiliary LonWorks Communications Port This is the auxiliary interface for wiring<br/>into a LonWorks network. The connector is an eight position RJ-45 socket.<br/>(Reference Echelon Engineering Bulletin 174, "Junction Box and Wiring Guidelines<br/>for Twisted Pair LonWorks Networks")

# Service Pin<br/>push-buttonProvides stimulus for LonWorks network installation. Depressing this switch causes<br/>the Service LED to illuminate, and forces the Neuron Chip in the module to output<br/>its unique 48-bit ID and program ID. See the network management tool<br/>documentation for more information.

Reset pushbutton Performs a hardware reset of the module. The module needs to be reset after new firmware has been downloaded. This push-button allows you to reset the unit without removing it from the backplane. The button is recessed and requires a paper clip or similar tool for activation.

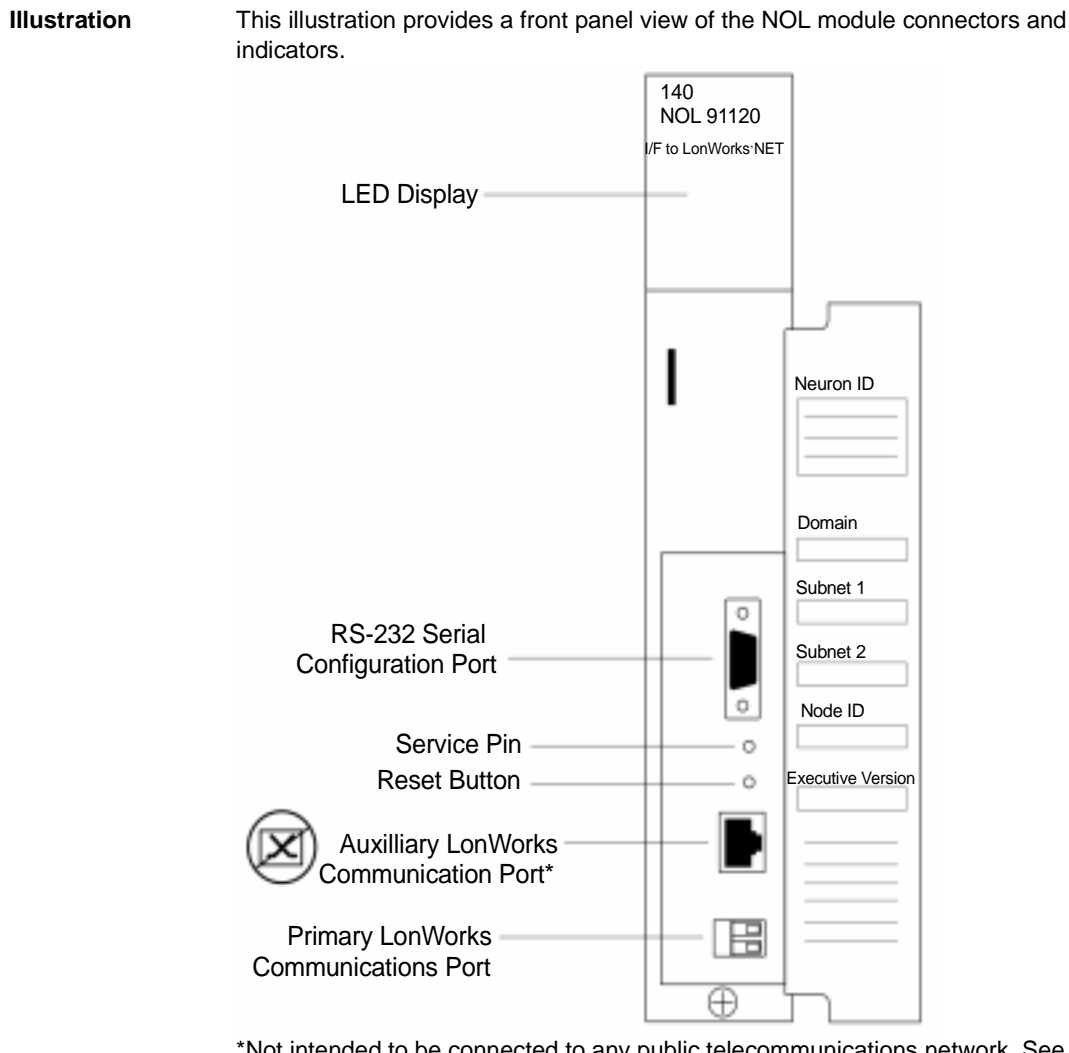

#### **Front Panel Illustration**

\*Not intended to be connected to any public telecommunications network. See declaration on *Telecommunications Declaration , p. 20*.

# **LED Indicators**

| LED<br>Descriptions | There are 6 LEDs on the front panel. The service LED is orange; the rest are green.<br>The meanings of the LED Indicators are described below: |                                                                                                    |  |  |
|---------------------|----------------------------------------------------------------------------------------------------|----------------------------------------------------------------------------------------------------|--|--|
|                     | Active                                                                                                    | Indicates the state of module configuration. When lit, the Active LED signifies that the module has received a valid network variable configuration and I/O mapping. In addition, this LED indicates the module is communicating with the DX Loadable at the CPU. You expect to see the Active LED illuminated when the NOL module is operating with a valid configuration. If not lit, either the module requires configuration and mapping or it is not communicating with the CPU by way of the DX Loadable. |  |  |
|                     | Ready                                                                                                    | Indicates the module has passed internal diagnostics and initialization. Upon<br>powerup, after a short delay, the module should make this LED active,<br>indicating the module is either ready to be configured or transfer into an active<br>state. The Ready LED will blink once per second if the module has no internal<br>errors, but needs a configuration loaded. If a module is inserted into a<br>backplane and Ready LED does not illuminate, the Wink LED should be<br>observed for an error code.  |  |  |
|                     | MsgIn                                                                                                    | Flashes briefly (10 ms) when an update message for a bound network variable is received by the NOL module from the LonWorks network.                                                                                                    |  |  |
|                     | MsgOut                                                                                                    | Flashes briefly (10 ms) when an update message for a bound network variable is transmitted by the NOL module to the LonWorks network.                                                                                                    |  |  |
|                     | Wink                                                                                                    | Flashes briefly when the NOL module receives a wink message from the LonWorks network. This LED is also used to display internal error codes defined in <i>Maintenance, p. 37</i> .                                                                                                    |  |  |
|                     | Srvc                                                                                                    | Indicates status of LonWorks network service. It is normally Off in a running system. Flashing means module is in an unconfigured state on the LonWorks network.                                                                                                    |  |  |

 LED Indicator
 The LEDs indicate the status of the NOL module, as shown in the following table:

 Status
 The following table shows what the status of each NOL Module LED Indicator means.

| LED     | Color  | Powered Up<br>Not Configured<br>Not Programmed | Powered Up<br>Not Configured<br>Not Programmed | Normal<br>Operation<br>Configured<br>Programmed | Error<br>Condition                                                               |
|---------|--------|------------------------------------------------|------------------------------------------------|-------------------------------------------------|----------------------------------------------------------------------------------|
| Ready   | Green  | Blink                                          | On                                             | On                                              | Off                                                                              |
| Active  | Green  | Off                                            | Off                                            | On                                              | See the                                                                          |
| Msg In  | Green  | Off                                            | Off                                            | Blink                                           | description                                                                      |
| Msg Out | Green  | Off                                            | Off                                            | Blink                                           | In [ <i>LED</i><br>Descriptio<br>ns, p. 12                                       |
| Wink    | Green  | Off                                            | Off                                            | Blink on<br>command.                            | Blink/See<br>description<br>in <i>LED<br/>Descriptio</i><br>ns, p. 12            |
| Srvc    | Yellow | Off                                            | Blink                                          | Off                                             | See the<br>description<br>in <i>LED</i><br><i>Descriptio</i><br><i>ns, p. 12</i> |

# **Before You Begin**

| Items Included with Product         | The NOL module and this user's guide are sold separately. The following list describes what items are included with the product shipment.                                                                                                    |  |  |  |  |
|-------------------------------------|----------------------------------------------------------------------------------------------------|--|--|--|--|
|                                     | <ul> <li>NOL module with the Read Me First sheet, part number 043512579.</li> </ul>                                                                                                    |  |  |  |  |
|                                     | The Quantum Network Option Module for LonWorks User Guide must be ordered separately. Included with the manual is a set of 3.5 inch diskettes containing:                                                                                                    |  |  |  |  |
|                                     | <ul> <li>NSUP.exe DX Loadable Function Block software</li> <li>NOL DX Loadable Function Block software</li> <li>NOL Configuration Tool software</li> <li>Modsoft Help file for NOL loadable</li> </ul>                                                                                                    |  |  |  |  |
| Other<br>Components<br>Required for | You will need the following items to install and use the NOL module in a Quantum control system. Refer to the <b>Quantum Automation Series Hardware Reference Guide</b> for complete information on Quantum modules and related items.                                                                                                    |  |  |  |  |
| Operation                           | <ul> <li>Quantum backplane</li> <li>Quantum CPU module</li> <li>Quantum power supply module</li> <li>cabling to connect modules to related hardware and peripherals</li> <li>LonWorks compliant network management software</li> <li>PC running Windows 95 or Windows 98</li> <li>Modsoft version 2.4 or Concept 2.2 or greater</li> </ul> |  |  |  |  |

#### Modsoft Programming Software

Modsoft Programming Software Version 2.4 for DOS is an integrated tool for programming, testing and documentation of Modicon Programmable Logic Controller programs. This software is used to I/O map and zoom into the DX Loadable of the NOL module. See the following figures.

|            | ClrDrop           | Holdtme       | Drop              | QUANTUM                    | Quit  |
|------------|-------------------|---------------|-------------------|----------------------------|-------|
| NOL        | REL 1 F3          | F4 QUAN       | F5                | —— F7 – Lev 8 – F8 – OFF – | —F9 — |
| Type :     | Local I/O         | Head          | -Slot: 0 Drop 1   | Available : 383            |       |
| Drop H     | old Up Time : 3   | x100 ms Mo    | dule Status Red : | 0                          |       |
| Number     | r of Inputs : 864 | Nur           | mber of Outputs : | 592                        |       |
| Slot       | Module            | Input Ref     | Output Ref        | Description                |       |
| 101        | CPS 114 xx        |               |                   | AC PS 115/230V 10A         |       |
| 102        | CPU 424 0x        |               |                   | CPU 2MB 2xMB+              |       |
| 103        | CRP 93x 00        |               |                   | RIO HEAD S908              |       |
| 104        | NOM 2xx 00        |               |                   | Modbus/Modbus-Plus         |       |
| 105        | DAI 540 00        | 100001-100016 |                   | AC IN 115V 16x1            |       |
| 106<br>107 | DAO 842 10        |               | 000129-000144     | AC OUT 100-230V 4x4        |       |
| 108        | AVI 030 00        | 300056-300064 |                   | AN IN 8CH BIPOLAR          |       |
| 109        |                   |               |                   |                            |       |
| 110        | NOL 911 xx        | 300001-300016 | 400001-400016     | I/F to LonWorks            |       |
| 111        | NOL 911 xx        | 300017-300032 | 400017-400032     | I/F to LonWorks            |       |
| 112        |                   |               |                   |                            |       |
| 113        | AVO 020 00        |               | 400056-400059     | AN OUT 4CH VOLT            |       |
| 114        | DDI 853 00        | 100017-100048 |                   | DC IN 10-60V 4x8           |       |
| 115        | ATI 030 00        | 300065-300074 |                   | TC IN 8CH                  |       |
| 116        |                   |               |                   |                            |       |

The figure below shows the Modsoft I/O Map Screen

| Utility PIcOps Hex De<br>F1 F2 F3 F4                                                                                                    | C Bin Goto<br>DX Zoom Editor F7 - L<br>DATA TRANSPORT                                                                                                    | Quit<br>ev 8 - F8- ON - F9 - R1                                                  |
|----------------------------------------------------------------------------------------------------|----------------------------------------------------------------------------------------------------|----------------------------------------------------------------------------------|
| I/O MAP INPUT BASE . (3xxxx<br>I/O MAP OUTPUT BASE . (3xxxx<br>ENABLED HEALTH BITS<br># OF INPUT REGISTERS<br># OF OUTPUT REGISTERS<br># OF DISCRETE INPUT REGIST<br>ONFIG CHECKSUM (CRC)<br>NOL VERSION<br>MODULE FIRMWARE VERSION<br>NOL DX VERSION<br>MODULE DX VERSION | ): 400101 INT32 = <b>300001</b><br>(xx): 400101 INT32 = 400001<br>: NO<br>: 400106 UNIT = 2<br>: 400107 UNIT = 2<br>: 400107 UNIT = 1<br>TER: 400109 UNIT = 1<br>: 400110 UNIT = 879E<br>: 400111 UNIT = 0102<br>: 400112 UNIT = 0101<br>: 400113 UNIT = 0101<br>: 400114 UNIT = 0101 | DEC<br>DEC<br>DEC<br>DEC<br>DEC<br>DEC<br>HEX<br>HEX<br>HEX<br>HEX<br>HEX<br>HEX |

| The following | figure sho | ows the Mo | odsoft I/O Z | oom Screen |
|---------------|------------|------------|--------------|------------|

Concept Programming Software See *Software Configuration, p. 23* for more information on Concept programming software. Please contact Schneider Automation for availability.

# Hardware Installation

# 2

| At a Glance    |                                                                                                    |                          |
|----------------|----------------------------------------------------------------------------------------------------|--------------------------|
| Purpose        | This chapter describes the configuration and mounting of an NOL mod cable connections; power up and power down procedures; and module indicators. | lule; proper<br>e status |
| What's in this | This chapter contains the following topics:                                                                                                    |                          |
| Chapter?       | Торіс                                                                                                    | Page                     |
|                | Proper Configuration and Mounting of an NOL Module in a LonWorks Network                                                                          | 18                       |
|                | Mounting NOL Module in Backplane                                                                                                    | 19                       |
|                | Cable Connections                                                                                                    | 20                       |
|                | Power Up and Power Down                                                                                                    | 21                       |
|                | Module Status                                                                                                    | 22                       |

#### Proper Configuration and Mounting of an NOL Module in a LonWorks Network

#### Transceiver Types

The NOL module supports three twisted pair media types with different network topologies or data transfer speeds. The module is offered in three models for different transceiver types.

| NOL Model<br>Number | Transceiver<br>Type | Configuration                                       | Rate                         |
|---------------------|---------------------|-----------------------------------------------------|------------------------------|
| 140 NOL 911 00      | TP/FTT-10           | free topology, twisted pair                         | 78,000 bits per second       |
| 140 NOL 911 10      | TP/XF-78            | linear topology, twisted pair, transformer isolated | 78,000 bits per second       |
| 140 NOL 911 20      | TP/XF-1250          | linear topology, twisted pair, transformer isolated | 1.25 million bits per second |

# Media Types and<br/>Network<br/>TerminationThe type of cable you choose affects the length of the network as well as<br/>performance characteristics of the network, including bit error rate and maximum<br/>baud rate. You must decide which type of cabling will best fit your application. Cost<br/>and performance are the two deciding factors.

The NOL module must be terminated properly in a LonWorks network. The type of termination depends on the topology and specific architecture of your network. See http://www.lonmark.org for more information. Go to the User Guide section. Select "LonMark Technical Information" and review Version 3.0 of LonMark Layer 1-6 Interoperability Guide.

Note: your network will not operate properly without the correct terminations.

## Mounting NOL Module in Backplane

Mounting the<br/>ModuleThe NOL module can be installed into any unused slot on a Quantum backplane.Refer to the Quantum Automation Series Hardware Reference Guide for<br/>complete information about various Quantum modules and backplanes and<br/>requirements for a Quantum system.

#### **Cable Connections**

| Making<br>Connections  | For logic application programming, connect a programming cable from the Quantum CPU module to the PC where you will be running the Modsoft or Concept software.<br>For NOL configuration, connect a Modbus cable (990 NAA 263 20 or 990 NAA 263 50) from the RS-232 port on the NOL module to the PC where you will be running the Configuration Tool. |                       |  |
|------------------------|----------------------------------------------------------------------------------------------------|-----------------------|--|
| Telecommuni-           | Connect the appropriate cable from the LonWorks communications port on the module (either Primary or Auxiliary) to the LonWorks network. You must choose the twisted pair cable to match the transceiver type in your module. Refer to LonWorks topology documentation.                                                                                |                       |  |
| cations<br>Declaration | Schneider Automation<br>One High Street<br>North Andover, MA 01845                                                                                                    | Network Option Module |  |

DECLARES THAT:

The Quantum Automation Series Network Option Module for LonWorks

NOL Model Numbers:

| 140 NOL 911 00 | TP/FT-10   |
|----------------|------------|
| 140 NOL 911 10 | TP/XF-78   |
| 140 NOL 911 20 | TP/XF-1250 |

are not intended to be connected to a public telecommunications network.

The connection of such equipment to a public telecommunications network in a European Community Member State will be in violation of the national law implementing Directive 91/263/EEC on the approximation of the laws of the Member States concerning telecommunication terminal equipment, including the mutual recognition of their conformity.

#### **Power Up and Power Down**

#### Power Up Initialization

When Power is turned on to a local backplane it takes approximately 10 seconds for the Quantum CPU to come on-line and begin processing the NOL module's data. On a Remote I/O backplane the RIO interface takes approximately 5 seconds to power up. If an NOL module is hotswapped or installed in a rack that has power on, the module itself takes approximately 1 second to initialize. Refer to *LED Indicators, p. 12* for proper power up LED indications.

Upon power up all input and output SNVT data from the LonWorks network is initialized to a zero state. Data transfer to and from the NOL module is not performed until after the NOL block is solved in the logic program, and a data transfer handshake is established between the NOL module and the logic function block. At that time if no new messages have been received by the NOL module, the initial zero states of the SNVTs will be transferred to the controller's 4x data table, and the data from the 4x data table will be written to the NOL module. Any non-zero SNVT data will be flagged as having changed state and will trigger a message to be sent out on the LonWorks network.

#### CAUTION

#### Loss of Data Hazard

When the NOL module is power cycled, all SNVT data within the NOL module is zeroed. No output SNVTs with a zero value on power up will be written to the Lonworks Network. The SNVTs in the NOL module are set up to utilize the standard change of state message processing.

Failure to observe this precaution can result in injury or equipment damage.

# Power DownWhen power to the backplane is lost, any outstanding (untransmitted) LonWorksSequencemessages will be lost.

The NOL block in the Quantum CPU will set to 0 all input registers that are I/O mapped to the NOL module. Output registers will be set to reflect the initialization sequence which re-establishes the handshake with the module.

The first 16 registers in the NOL logic block will retain the initial information that was previously received from the NOL module. All input SNVT data is retained in the controller's 4x data table.

The only indication of a problem with the module would be seen by monitoring the Quantum controller's I/O module status bit, or by using a timer programmed off the NOL block's middle output to act as a time-out in communication to the NOL module.

### Module Status **Health Bits** Each network variable within the NOL module can be configured to support a "health bit" in the 4x register space. The NOL module supports health bits to determine that LonWorks nodes are operational. Health bits are supported for incoming messages and the LonWorks Acknowledge Message Service for outgoing messages. It is the responsibility of the PLC programmer to properly configure and monitor the health bit information See NOL.exe DX Loadable. p. 29 for information on using health bits. Module A configuration checksum is provided in the NOL module and transferred to the NOL Identification function block that is derived from the configuration file loaded into the NOL module. It is the responsibility of the PLC programer to properly monitor this value, along with the standard Quantum I/O module health bits, to detect any unauthorized or unexpected change or replacement of the NOL module. CAUTION Data Transfer Hazard There is a potential for improper network data transfer if an NOL module is swapped with a differently configured module. Failure to observe this precaution can result in injury or equipment damage.

# Software Configuration

# 3

| At a Glance                |                                                                                                    |                                                                                 |
|----------------------------|----------------------------------------------------------------------------------------------------|---------------------------------------------------------------------------------|
| Purpose                    | This chapter gives an overview of the configuration pr<br>on: the DX Loadable Function Blocks; the use of Mo<br>Mapping; and the installation and use of the NOL Co  | rocess, as well as discussions<br>dsoft or Concept for I/O<br>nfiguration Tool. |
|                            |                                                                                                    |                                                                                 |
| What's in this<br>Chapter? | This chapter contains the following topics:                                                                                                    | Dama                                                                            |
| What's in this<br>Chapter? | This chapter contains the following topics:<br>Topic                                                                                                    | Page                                                                            |
| What's in this<br>Chapter? | This chapter contains the following topics:<br><b>Topic</b><br>Overview of Configuration Process                                                                     | Page<br>24                                                                      |
| What's in this<br>Chapter? | This chapter contains the following topics:<br>Topic<br>Overview of Configuration Process<br>DX Loadable Function Blocks                                             | Page           24           29                                                  |
| What's in this<br>Chapter? | This chapter contains the following topics:<br>Topic<br>Overview of Configuration Process<br>DX Loadable Function Blocks<br>Using Modsoft or Concept for I/O Mapping | Page           24           29           31                                     |

# **Overview of Configuration Process**

#### Procedures

The software configuration process to prepare the NOL module for operation consists of the following four major steps.

| Step | Action                                                                                                    |
|------|----------------------------------------------------------------------------------------------------|
| 1    | Use the Windows 95 compatible NOL Configuration Tool to make the NOL module "LonWorks ready." This includes identifying network variables, both standard and custom, and linking them to controller register addresses. |
| 2    | Use a LonWorks compliant network management tool, such as MetraVision, to install the NOL module on the LonWorks network and perform binding of network variable types.                                                 |
| 3    | Use the Modsoft or Concept Programming software to load the NSUP.exe DX Loadable Function Block.                                                                                                    |
| 4    | Use the Modsoft or Concept Programming software to load the NOL.exe DX<br>Loadable Function Block and establish the I/O map between the NOL module<br>and the Quantum controller.                                       |

#### Configuration Overview Using Step Action Modsoft 1 Add loadables to controller configuration in the order shown (NSUP then NOL) in the following figure. F1-NOL F3 -F4 -0X Loadable Configuration Name Size Opcode 196 3072 1f NSUP NOL 196 6600 2f 2 Add NOL modules into I/O map. Utility Holdtme ASCPort Drop ClrDrop QUANTUM Quit F1\_ F3-F4\_ F5-F6\_ F7- Lev 8-F8-OFF-F9-NO ANTUM I/O MAP Head-Slot: 0 Drop: 1 Available: 472 Type: Local I/O x100 ms Module Status Reg : Drop Hold Up Time : 3 300017-300019 Number of Inputs : 256 Number of Outputs : 264 Description AC PS 115 / 230V RED CPU 2MB 2xMB+ ENET TCP / IP (twsp) Rack Slot Module Input Ref Output Ref 02 CPU 424 0x 1 1 03 NOE 211 00 04 NOA 611 00 300100-300366 400100-400363 1 IBUS / S Master 000017-000024 RELAY OUT 8x1 NO/NC 1 05 DRC 830 00 06 NOL 911 xx 300001-300016 400001-400016 I/F to LonWorks 1

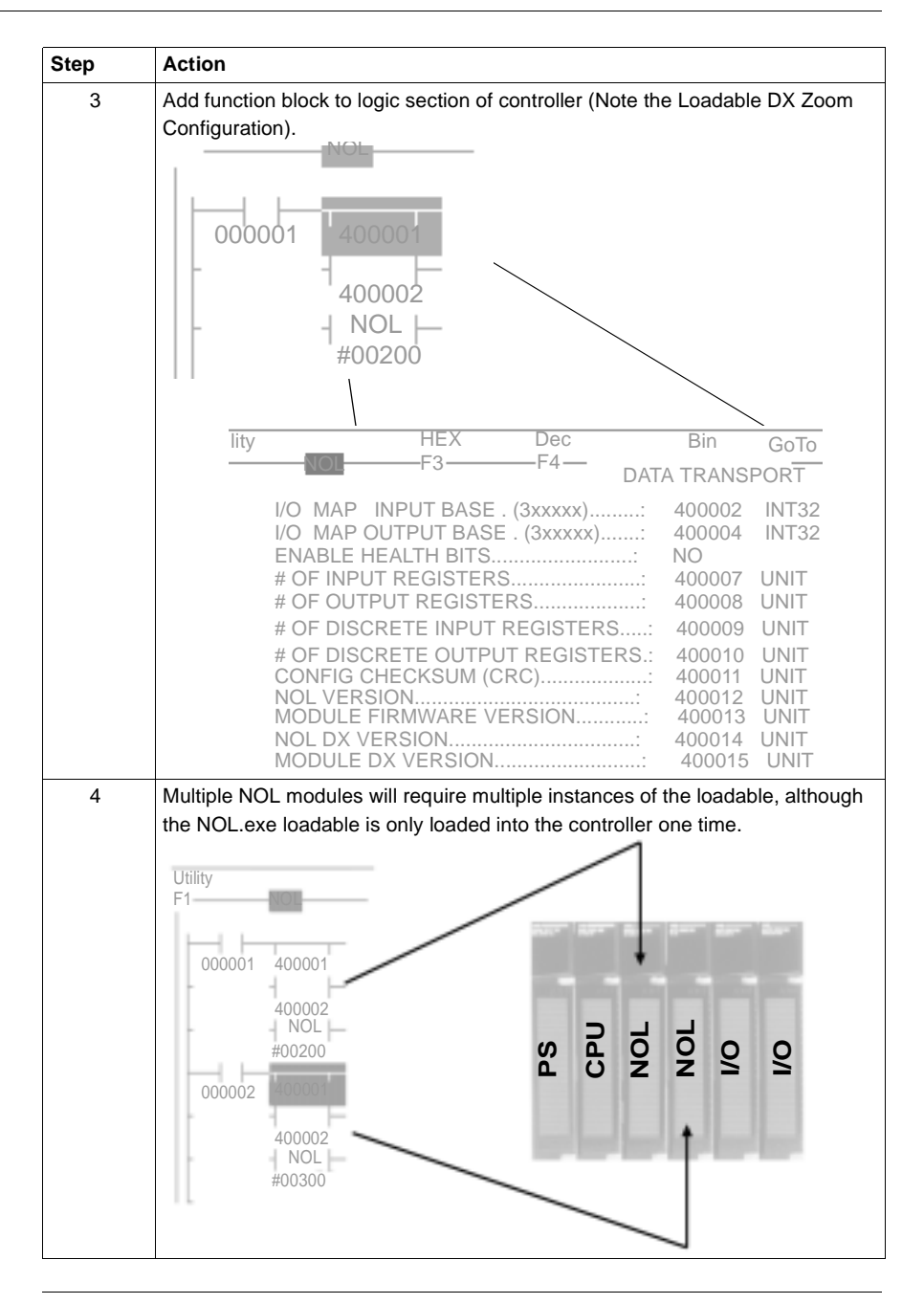

| Configuration  | The following is an overview of the configuration process, using Concept. |
|----------------|---------------------------------------------------------------------------|
| Overview Using |                                                                           |
| Concept        |                                                                           |

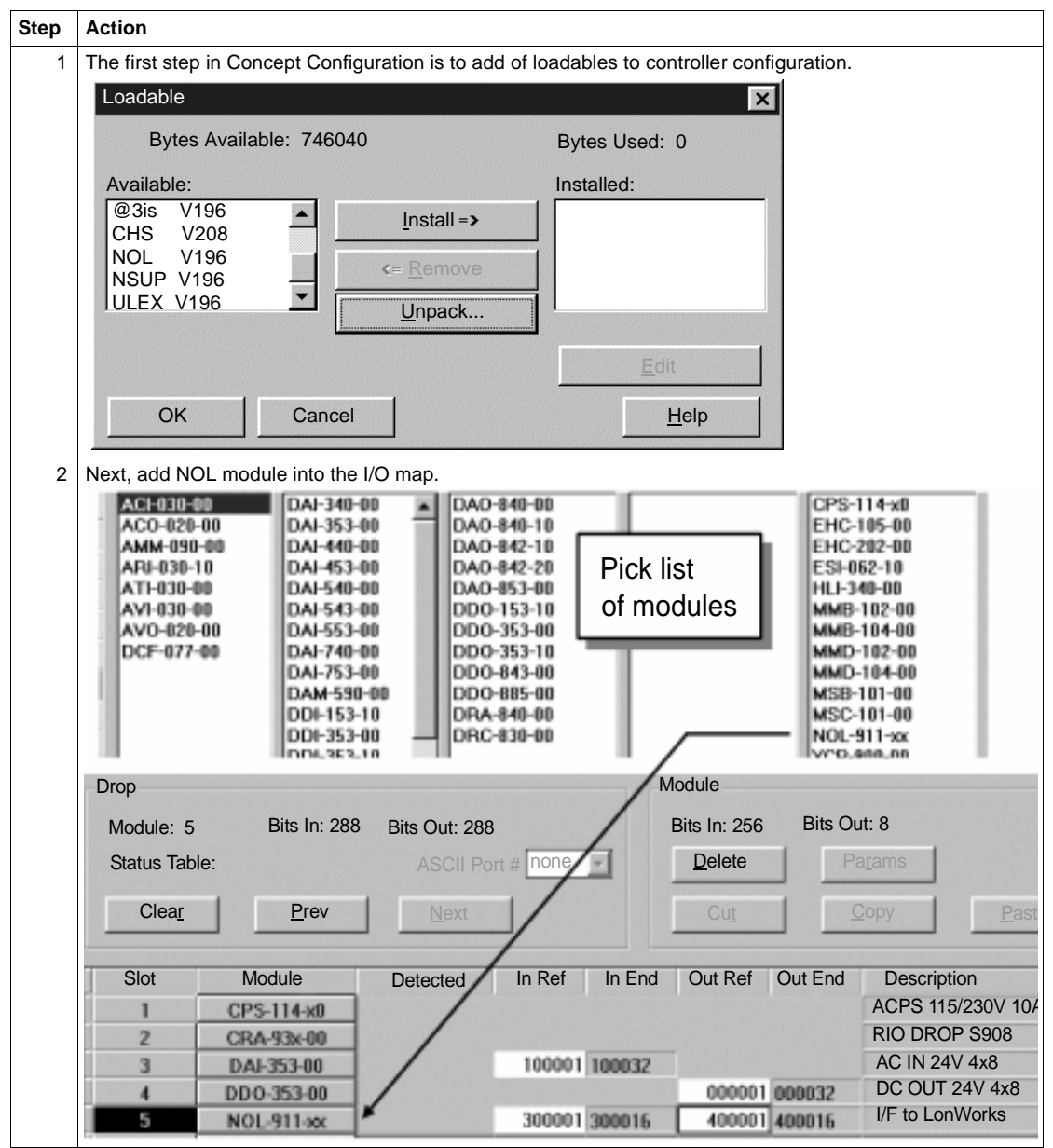

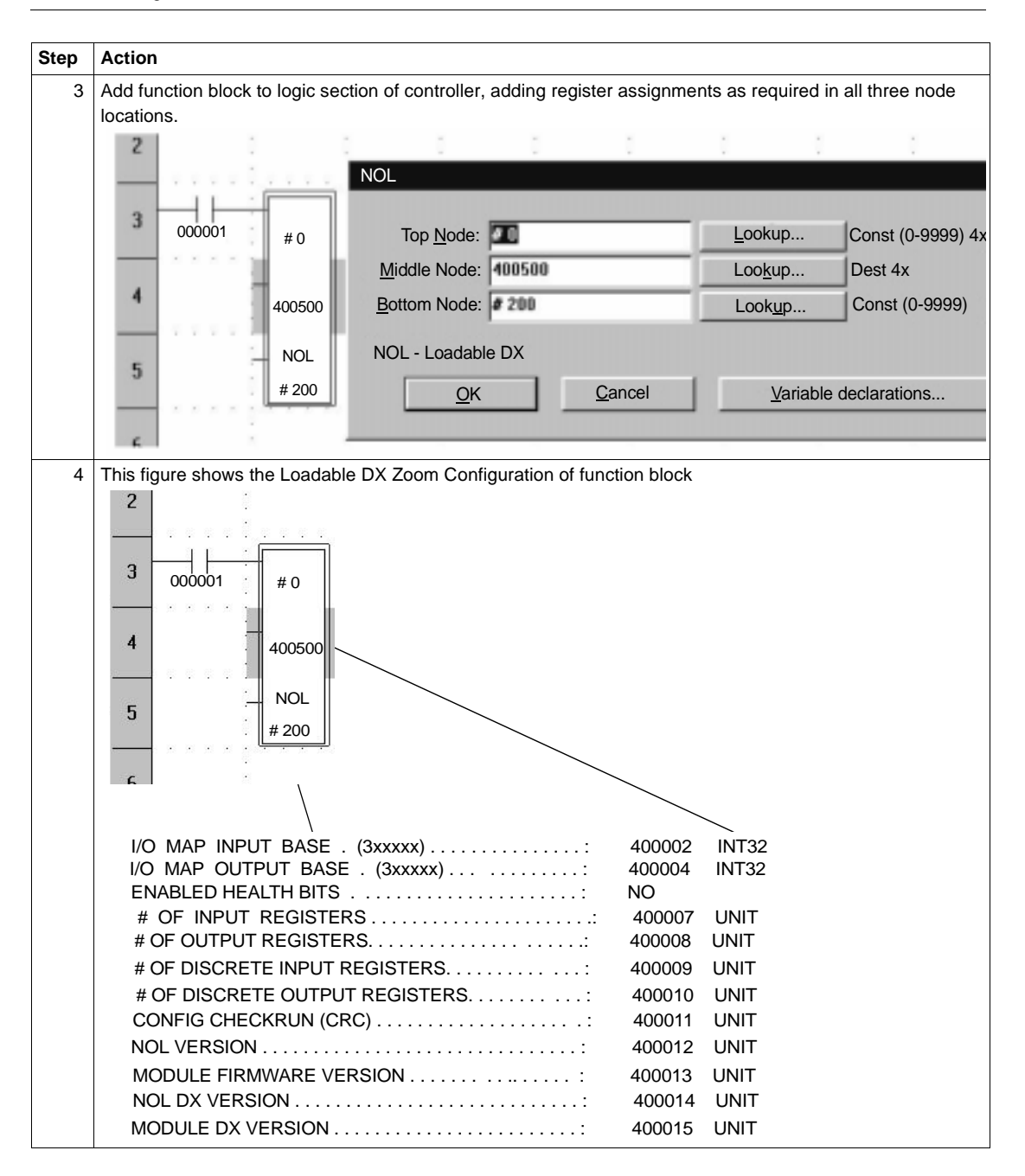

#### **DX Loadable Function Blocks**

#### Introduction

The NSUP.exe and NOL.exe DX Loadable Function blocks are provided to facilitate the movement of the large amount of data between the NOL module and the controller register space. The NOL Module is mapped for 16 input registers (3X) and 16 output registers (4X). Of these registers, two input and two output registers are for handshaking between the NOL Module and the DX Loadable. The remaining fourteen input and fourteen output registers are used to transport the data. See the DX Zoom screen in the figure below.

Refer to the **Modsoft Programmer User Manual** or the **Concept User Manual** for details of loading a DX Loadable file.

| The  | following | figure | display | vs the    | DX | Zoom  | Screen  |
|------|-----------|--------|---------|-----------|----|-------|---------|
| 1110 | lonowing  | nguie  | uispia  | y 3 ti 10 | DA | 20011 | OCICELI |

| MODSOFT                                    |                         |
|--------------------------------------------|-------------------------|
| Hex Dec Bin GoTo                           | (                       |
| —— F2——F3——F4 — DX Zoom Editor ——          | — F7— Lev 8 – F8—OFF——F |
|                                            |                         |
|                                            |                         |
| 1/0 MAP INPUT DASE. (3XXXX) 400002 INT32 = | 0 DEC                   |
|                                            | 0 DEC                   |
|                                            | 0 DEC                   |
|                                            | 0 DEC                   |
|                                            | 0 DEC                   |
|                                            | 0 DEC                   |
|                                            | 0000 HEX                |
|                                            |                         |
|                                            |                         |
|                                            | 0000 HEX                |
|                                            | 0000 HEX                |
| WODULE DA VERSION                          | HEX                     |
|                                            |                         |

Characteristics

- Size Three Nodes high
- PLC Compatibility available as a downloadable for all Quantum CPUs.
- Opcode 1F Hex (default)

**Representation** The following is a representation of the Block structure NOL.exe DX Loadable

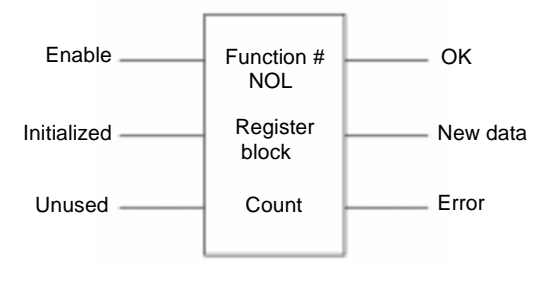

| Inputs                 | <ul> <li>Enable - enables the NOL function</li> <li>Initialize - causes the NOL to re-sync with the module</li> <li>Unused - not used</li> </ul>                                                                                  |                                                                                                    |  |
|------------------------|----------------------------------------------------------------------------------------------------|----------------------------------------------------------------------------------------------------|--|
| Outputs                | <ul> <li>OK - set when enabled and no error</li> <li>New data - set for one sweep when the entire data block from the module has been written to the register area</li> <li>Error - Set when an error condition exists</li> </ul> |                                                                                                    |  |
| Top Node<br>Content    | Function n<br>from the m                                                                                                    | umber selects the function of the NOL block. Function 0 transfers data to/<br>nodule. Any other function number yields an error.                                                                                                    |  |
| Middle Node<br>Content | Defines the function.                                                                                                    | e starting register for a block of 16+ registers used by the loadable                                                                                                    |  |
|                        |                                                                                                    | CAUTION                                                                                                    |  |
|                        |                                                                                                    | Operational Hazard                                                                                                    |  |
|                        | Ŵ                                                                                                    | When the NSUP loadable is not installed, or is installed after the NOL loadable, or is installed in a Quantum PLC with an older executive than specified in <i>Middle Node Content, p. 30</i> , all three outputs turn on, regardless of the input states.                                                                                          |  |
|                        |                                                                                                    | Failure to observe this precaution can result in injury or equipment damage.                                                                                                    |  |
|                        |                                                                                                    |                                                                                                    |  |
| Bottom Node<br>Content | Defines the<br>be set to a<br>transfer an<br>value is no<br>example ir                                                                                                    | e total number of registers required by the function block. This value must<br>value equal to or greater than the number of data registers required to<br>ad store the network data being used by the NOL module. If the count<br>of large enough for the required data, the error output will be set. See the<br><i>Bottom Node Content, p. 30</i> |  |

# Using Modsoft or Concept for I/O Mapping

| Overview and<br>Requirements | The Modsoft or Concept Programming Software is used to I/O map the NOL Module to the Quantum CPUs 3x (input) and 4x (output) register space. Refer to the Modsoft Programmer User Manual or the Concept User Manual in the section on I/O Mapping for information on how to perform I/O mapping.                                                                                                    |
|------------------------------|----------------------------------------------------------------------------------------------------|
| NOL Register<br>Definitions  | The NOL module can be configured for up to 240 network variables inclusive of all array elements, and has a maximum of 7440 registers available for storing network variable data.                                                                                                    |
|                              | All standard network variable types (SNVTs) are supported. SNVT_switch and SNVT_lev_disc are the only types of network variables that can be declared for storing data in the discrete input and discrete output data areas. User defined custom network variables (CNVTs) are also supported, with a maximum data length of 31 bytes each.                                                                                                    |
|                              | The only other setting is to 'Enable Health Bits'. If this is set to yes, then the next 16 registers following the first 16 configuration/status registers will be reserved for the SNVTs health bit status. Refer to <i>Health Bits, p. 22</i> and <i>Steps to Configuring Health Bits, p. 33</i> for further information on using health bits. The MSB of the first register of the health bit data table holds the health bit for the first SNVT defined in the XIF file and continues consecutively for each SNVT defined. |
|                              | The actual SNVT data is stored in a table of consecutive registers starting with the 17th register defined by the middle register of the NOL block, if the health bit parameter is set to no. Or in the 33rd register if the health bit parameter is set to yes.                                                                                                    |
|                              | Data is stored in 4 groups, discrete inputs stored first, followed by register inputs, discrete outputs, and then register outputs. These groups of data are set up consecutively and start on word boundaries. Discrete data starts with the MSB as the first bit of data, which follows Modicon controllers standard format of numbering discrete data in registers as bits 1-16 (MSB-LSB).                                                                                                    |
|                              | Example of SNVT data storage:                                                                                                    |
|                              | If a .xif file were loaded into the NOL module that defined 18 discrete input SNVTs, with 2 input register SNVTs, 8 discrete output SNVTs, and 3 register output SNVTs, the data table would be configured as follows:                                                                                                    |
|                              |                                                                                                    |

| Register | SNVT            | MSB |    |   |   |   |   |   |     |      |           |    |    |    |    |    | LSB |
|----------|-----------------|-----|----|---|---|---|---|---|-----|------|-----------|----|----|----|----|----|-----|
| 4x + 16* | disc.<br>input  | 1   | 2  | 3 | 4 | 5 | 6 | 7 | 8   | 9    | 10        | 11 | 12 | 13 | 14 | 15 | 16  |
| 4x + 17  | disc.<br>input  | 17  | 18 | Х | Х | Х | Х | Х | х   | х    | Х         | Х  | Х  | Х  | Х  | Х  | Х   |
| 4x + 18  | reg.<br>input   |     |    |   |   |   |   | W | ord | Data | l <b></b> |    |    |    |    |    |     |
| 4x + 19  | reg.<br>input   |     |    |   |   |   |   | W | ord | Data | l         |    |    |    |    |    |     |
| 4x + 20  | disc.<br>output | 1   | 2  | 3 | 4 | 5 | 6 | 7 | 8   | Х    | Х         | Х  | Х  | Х  | Х  | Х  | Х   |
| 4x + 21  | reg.<br>output  |     |    |   |   |   |   | W | ord | Data |           |    |    |    |    |    |     |
| 4x + 22  | reg.<br>output  |     |    |   |   |   |   | W | ord | Data |           |    |    |    |    |    |     |
| 4x + 23  | reg.<br>output  |     |    |   |   |   |   | W | ord | Data |           |    |    |    |    |    |     |

The following table shows an example of SNVT Data Storage configuration

\*4x refers to the middle register in the NOL block. An offset of 16 exists if the health bits parameter is set to No.

**Note:** If the defined SNVT is a structure of byte data then the "packed" parameter in the.xif configuration file determines if each byte is stored in one word (low order byte), or is packed as two bytes per word (high order then low order).

| Steps to                   | The fol | ollowing two steps may be performed in any order.                                                                                                    |  |  |  |  |
|----------------------------|---------|----------------------------------------------------------------------------------------------------|--|--|--|--|
| Configuring<br>Health Bits | Step    | Action                                                                                                    |  |  |  |  |
|                            | 1       | Enable the health bits on the NOL DX Zoom screen. The middle value of the NOL function block sets the starting register for the NOL function block's data table. The first 16 registers hold configuration data and status information for the function block (this data can be programmed and monitored via the NOL DX Zoom screen).                                                                                 |  |  |  |  |
|                            |         | When the health bits are enabled, the next 16 registers following the configuration<br>and status registers hold the health bits. The LonWorks network variable data<br>immediately follows the health bits (if the health bits are not enabled the LonWorks<br>network variable data immediately follows the configuration and status data).                                                                         |  |  |  |  |
|                            |         | Example 1:                                                                                                    |  |  |  |  |
|                            |         | middle value of NOL block = 400001                                                                                                    |  |  |  |  |
|                            |         | Health bits Disabled                                                                                                    |  |  |  |  |
|                            |         | 400001 - 400016 Configuration data                                                                                                    |  |  |  |  |
|                            |         | 400017 - 400xxx Network variable data                                                                                                    |  |  |  |  |
|                            |         | Example 2:                                                                                                    |  |  |  |  |
|                            |         | middle value of NOL block = 400001                                                                                                    |  |  |  |  |
|                            |         | Health bits Enabled                                                                                                    |  |  |  |  |
|                            |         | 400001 - 400016 Configuration data                                                                                                    |  |  |  |  |
|                            |         | 400017 - 400032 Health bits                                                                                                    |  |  |  |  |
|                            |         | 400033 - 400xxx Network variable data                                                                                                    |  |  |  |  |
|                            | 2       | Program the PLC ladder logic necessary to act upon the health bits. Each programmable network variable (network variable index 4 and above) has an associated health bit. Note index 0-3 are reserved for network variables.                                                                                                    |  |  |  |  |
|                            |         | The health bits are stored in the order of the network variable indexes with the first bit being the most significant bit of the first health bit register. The bit will be set if the associated network variable is "healthy" and reset otherwise.                                                                                                    |  |  |  |  |
|                            |         | The input variable is "healthy" if an update has been received since the last module reset, and is not cleared unless the NOL module is reset or stops communicating to the NOL DX block. An output network variable is "healthy" if the most recent attempt to propagate the value across the LonWorks network was successful. When a change of state fails to propagate on the network, the Health status is reset. |  |  |  |  |

## **Installing NOL Configuration Tool**

#### System The following table shows System Requirements for the NOL Configuration Tool Requirements Minimum Recommended IBM PC or compatible with a 486, 33 MHz IBM PC or compatible with a Pentium, 75 microprocessor MHz or higher microprocessor 4 MR RAM 16 MB RAM VGA monitor (640x480 resolution) SVGA monitor (1024x768 resolution) Microsoft Windows 3.1 or Windows 95 Microsoft Windows 3.1 or Windows 95 **Note:** The NOL Configuration Tool should not be used with Windows NT. Installing the Perform the following steps to install the NOL Configuration Tool. Software Step Action Start Windows, if it is not running. 1 Insert Program Disk 1 into your 3.5" disk drive. 2 3 From the Program Manager File menu, select Run. 4 In the Command Line box, enter the following: a:\setup and click OK. Substitute a:\ with the appropriate drive designation for your 3.5" disk drive. The system loads the Configuration Tool installation program. 5 Follow instructions on the screen. Using the NOL Use the Configuration Tool to establish the logical database of network variables for Configuration the NOL module. Select the variable types from the NV Attributes dialog box and Tool specify the starting index into the type of variable that will be used. The following procedure outlines the steps involved in using the Configuration Tool. Refer to the chapter on Configuration Tool Menu Descriptions for information on all of the Menus and Commands in the Configuration Tool.

#### Steps to Using Configuration Tool

Perform the following steps to use the configuration tool.

| Step | Action                                                                                                    |
|------|----------------------------------------------------------------------------------------------------|
| 1    | Start the Configuration Tool by double-clicking the icon. See Starting the Configuration Tool.                                                                                                    |
| 2    | Enter a name in the File Info dialog box. The name can be entered in the Text box or the Hexadecimal box. Click OK. This name will become the Program ID for the .xif file. See File Info Dialog Box                                                                                                    |
| 3    | On the Main menu screen, click the Add NV button. The NV Attributes dialog box is displayed.                                                                                                    |
| 4    | You must now define your network variables by entering information in the NV<br>Attributes dialog box. Enter a name for the first variable and select a variable type<br>from the Type drop-down list. Enter the start register location and the direction<br>information. See Adding, Modifying, or Deleting a Network Variable. For User<br>Defined variable types, see Specify User Defined Type Dialog Box. |
| 5    | Repeat Step 4 for each network variable in your application.                                                                                                    |
| 6    | Once you have completed identifying all of your network variables, you must save<br>the file. The Configuration Tool defaults to saving as an .xif file. See Saving a<br>Configuration File, in 840USE109 00, <i>Quantum Automation Series - Network</i><br><i>Option Module for LonWorks</i> .                                                                                                    |
| 7    | Set the communications parameters by selecting Settings from the Comm menu.<br>This configures the port for downloading the .xif file. See Setting the<br>Communication Parameters in 840USE109 00, <i>Quantum Automation Series -</i><br><i>Network Option Module for LonWorks</i> .                                                                                                    |
| 8    | Use the Communications menu selection "Load Disk File" to load the .xif file.                                                                                                    |
| 9    | Use a network management tool to install the NOL module on the LonWorks<br>network and perform network variable binding. Refer to your network management<br>tool documentation for complete instructions on this process.                                                                                                    |

# Maintenance

# 4

| Purpose        | This chapter explains the aspects of maintenance, in<br>Identification; removal and replacement of, and upgra<br>module. The chapter concludes with a discussion on<br>buttons. | cluding Wink Error Code<br>ade of Firmware for the NOL<br>when to use reset and service |
|----------------|----------------------------------------------------------------------------------------------------|-----------------------------------------------------------------------------------------|
| What's in this | This chapter contains the following topics:                                                                                                    |                                                                                         |
| ( 'bootor')    |                                                                                                    |                                                                                         |
| Chapter ?      | Торіс                                                                                                    | Page                                                                                    |
|                | Topic<br>Wink Error Code Identification                                                                                                    | Page           38                                                                       |
| Griapier ?     | Topic           Wink Error Code Identification           Removing and Replacing the Module                                                                                      | Page           38           39                                                          |
| Gilapter ?     | Topic         Wink Error Code Identification         Removing and Replacing the Module         Upgrading Firmware in the Module                                                 | Page           38           39           40                                             |

# Wink Error Code Identification

InterpretingThe Wink LED on the front of the module is used to display error conditions. The<br/>LED will blink from one to four times, depending on the error condition.

- one blink means the module is in the bootloader
- two blinks means there is an error in writing to flash
- three blinks means there is an error in initializing the LonWorks interface
- four blinks means there is an error in the module configuration

#### **Removing and Replacing the Module**

#### Cautions and Procedures

An unconfigured module must go through I/O mapping, configuring with an .xif file, and binding before it can function on the network.

CAUTION

#### **Operational Hazard**

The module can support the electrical requirements of being removed while power is on ("hot swap"), but a replacement module will not function properly until it is loaded with the same configuration (.xif file) as the module it is replacing. Proper network installation and bindings are also required for correct operation.

Failure to observe this precaution can result in injury or equipment damage.

MetraVision Network Management software provides a replace function that will automatically bind the SNVTs of the new module to the same network SNVTs for which the previous module was configured. It is required that you set the node replacement options in the Option/Project Setup/Network menu to "Don't Download Application" for this function to work with the NOL module.

#### CAUTION

#### Data Loss Hazard

When the NOL module is power cycled, all SNVT data within the NOL module is zeroed. No output SNVTs with a zero value on power up will be written to the LonWorks Network if the SNVTs in the NOL module are set up to utilize the standard change of state message processing. Only modules set up to utilize the SCPTs (Standard Configuration Property Types) Min\_Send\_Time parameter will receive an initial zero value written to the network.

Failure to observe this precaution can result in injury or equipment damage.

# Upgrading Firmware in the Module

| Where to Get the<br>Firmware<br>Upgrade File | Contact Schneider Automation at 1-800-468-5342 or via the WWW at http://www.modicon.com. |
|----------------------------------------------|------------------------------------------------------------------------------------------|
|                                              |                                                                                          |

| e.                              |
|---------------------------------|
| d O data                        |
| u, o uala                       |
|                                 |
|                                 |
|                                 |
|                                 |
|                                 |
|                                 |
| n the<br>rom File<br>will flash |
| er on the                       |
| n<br>r<br>M                     |

The following table outlines the Firmware Download procedure:

| How to Check           |
|------------------------|
| Module Firmware        |
| <b>Revision Number</b> |

The following is the procedure for checking the module firmware revision number

| 1 | Connect the PC to the NOL module with a Modbus cable (990 NAA 26320 or 990 NAA 263 50). |
|---|-----------------------------------------------------------------------------------------|
| 2 | Configure the Windows terminal software to 9600 baud, no parity, and one stop bit.      |
| 3 | Type: V <cr></cr>                                                                       |
| 4 | The module will respond with the firmware revision number                               |

## When to Use Reset and Service Buttons

| Reset Button | The Reset button can be used if the module requires a reset. The button is recessed, so you must use a pencil or other similar tool to access the button. The Reset button will perform a power-up reset of the module.                                                       |
|--------------|----------------------------------------------------------------------------------------------------|
| Service Pin  | The Service Pin is used to send a message from the module to the LonWorks network. You may press this push-button during the installation process using your network management tool. The message that is sent out identifies the NOL module to the LonWorks network manager. |
|              | If you are using MetraVision as a network manager, you can enter the Neuron ID number instead of pressing the Service pin.                                                                                                    |

# Appendices

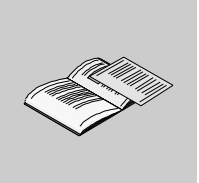

# At a Glance Purpose Appendix A gives specifications and agency approvals for the Quantum NOL Module. What's in this Appendix? The appendix contains the following chapters: Chapter Chapter Name Page A Specifications 45

# Α

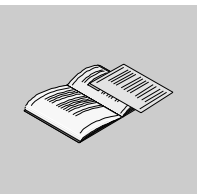

# **Specifications**

## At a Glance

 Overview
 Appendix A gives specifications and approvals for the NOL Module.

 What's in this Chapter?
 This chapter contains the following topics:

 Topic
 Page

 General Specifications
 46

 Agency Approvals
 47

# **General Specifications**

#### Specifications Table

For your reference, the general specifications for the NOL Module are provided here.

The following table outlines General NOL Module Product Specifications

| Operating Temperature Range                         | 0°C to +60°C                                                                                                    |
|-----------------------------------------------------|----------------------------------------------------------------------------------------------------|
| Storage Temperature Range                           | -40°C to +85°C                                                                                                    |
| Operating Humidity Range                            | 20 - 95% (validated at 20 - 95%) Non- Condensing at 0 - 60°C.                                                                                   |
| Ventilation                                         | Convection only                                                                                                    |
| Shock                                               | 15g Half Sine, 11 millisecond duration                                                                                                    |
| Vibration                                           | IEC68-2-6, Sinusoidal 10Hz to 150Hz (Operating).075mm<br>Amplitude, 1.0g 10 Sweeps.                                                             |
| Flammability                                        | PCB Material UL-94V0. UL Recognized Components                                                                                                  |
| Radiated Emissions                                  | Compliance to EN55011, Class A.                                                                                                    |
| Conducted Emissions                                 | All systems AC mains tested per EN55011, Class A, Group 1.                                                                                      |
| ESD Immunity                                        | Compliance to IEC1000-4-2, 8kV air discharge, 4kV contact discharge, both polarities.                                                           |
| Radiated RF Susceptibility                          | Compliance to IEC1000-4-3, 80MHz to 1,000MHz: 10V/m test level, 80% AM @ 1 kHz. Also 1.89 GHz PM @ 100 Hz, 50% Duty Cycle.                      |
| Conducted RF Susceptibility                         | Compliance to IEC 1000-4-6, Table 1, Test Level 3. Use of ferrite clamp preferred.                                                              |
| Fast Transient Susceptibility                       | Compliance to IEC1000-4-4, Table 1, Test Level 3.<br>Capacitive clamp preferred for use on communications<br>ports.                             |
| Electrical Surge Susceptibility                     | Compliance to IEC 1000-4-5, Table 1, Installation Class 3.5 surges each line, line-line and line-Earth. Use of capacitive test clamp preferred. |
| Voltage Dips, Interruptions, and Voltage Variations | Compliance to IEC 1000-4-11. Voltage deviations to be applied to system AC mains input line.                                                    |

The following table provides electrical specifications:

| Input voltage | Module requires +5.1VDC +4%, -3% from the Quantum backplane for operation. No external power required. |
|---------------|----------------------------------------------------------------------------------------------------|
| Power         | Module will consume 250 milliamps typical, with 400 milliamps maximum                                  |
| Consumption   | (surge at power up) from the Quantum backplane.                                                        |

# Agency Approvals

| Requirements  | The NOL module is designed to comply with the following regulatory agency requirements:                                                                                                    |
|---------------|----------------------------------------------------------------------------------------------------|
|               | <ul> <li>UL 508 - Industrial Control Equipment (Safety)</li> <li>CSA C22.2 No. 142-M1987 - Process Control Equipment</li> <li>Factory Mutual, Class 1, Division 2 FM3611</li> <li>European EMC Directive, CE Mark</li> <li>CISPR 22, EN55022, Class A - Limits and Methods of measurement of EMI of industrial, scientific, and medical radio frequency equipment</li> <li>LonMark Compliance</li> </ul>                                                                                                    |
| CE Compliance | When installed in any specified, fully compliant system, the complete system will meet the requirements of the EMC Directive (89/336/EEC, EN55011, EN50082-1, EN50082-2, and all applicable annexes to date), and the Low Voltage Directive (73/23/EEC and all applicable annexes to date). EMC Directive compliance is determined by satisfactory completion of Quantum EMC Test Plan, and by incorporation into the Quantum Technical Construction File. Primary standards for LVD compliance are: IEC 1131-1, IEC 1131-2, IEC 1010-1, and IEC 950 (applicable portions only). |

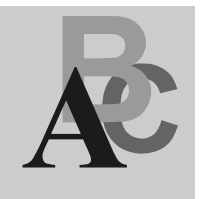

# Index

# Α

Active LED, 12 Auxiliary LonWorks Communications Port, 9

# С

CE compliance, 47 CNVTs support for, 8 Concept configuration overview, 27 Configuration Tool installing, 34 overview for using, 34 system requirements, 34

# D

DX Loadable function blocks, 29 DX Zoom screen, 29

# Ε

Error LEDs, interpreting, 38

# F

firmware upgrading, 40 function blocks introduction, 29

# Η

health bits, 22, 31, 33

# 

I/O mapping, 31 items, included with product, 14

# L

LED Active, 12 MsgIn, 12 MsgOut, 12 Ready, 12 Srvc, 12 Wink, 12 LonWorks communications ports on module, 9 network termination, 18

# Μ

MetraVision, 39, 41 Modbus cable, 20 Modsoft introduction, 15 MsgIn LED, 12 MsgOut LED, 12

# Ν

NOL module agency approvals, 47 cable connections, 20 configuration checksum, 22 data throughput, 8 functional description, 8 general specifications, 46 model numbers, 20 register definitions, 31 removing and replacing, 39 transceiver types, 18 NOL.exe DX loadable, 29

# Ρ

power down sequence, 21 Primary LonWorks Communications Port, 9

# R

Read Me First sheet, 14 Ready LED, 12 Reset push-button, 10, 41 RS-232 Configuration Port, 9

# S

Service Pin push-button, 9, 41 SNVTs register definitions, 31 status at power cycle, 21 support for, 8 software configuration, 24 Srvc LED, 12 start-up sequence, 21

# Т

Telecommunications Declaration, 20 transceiver types TP/FTT-10, 18

# W

Wink error code, 38 Wink LED, 12